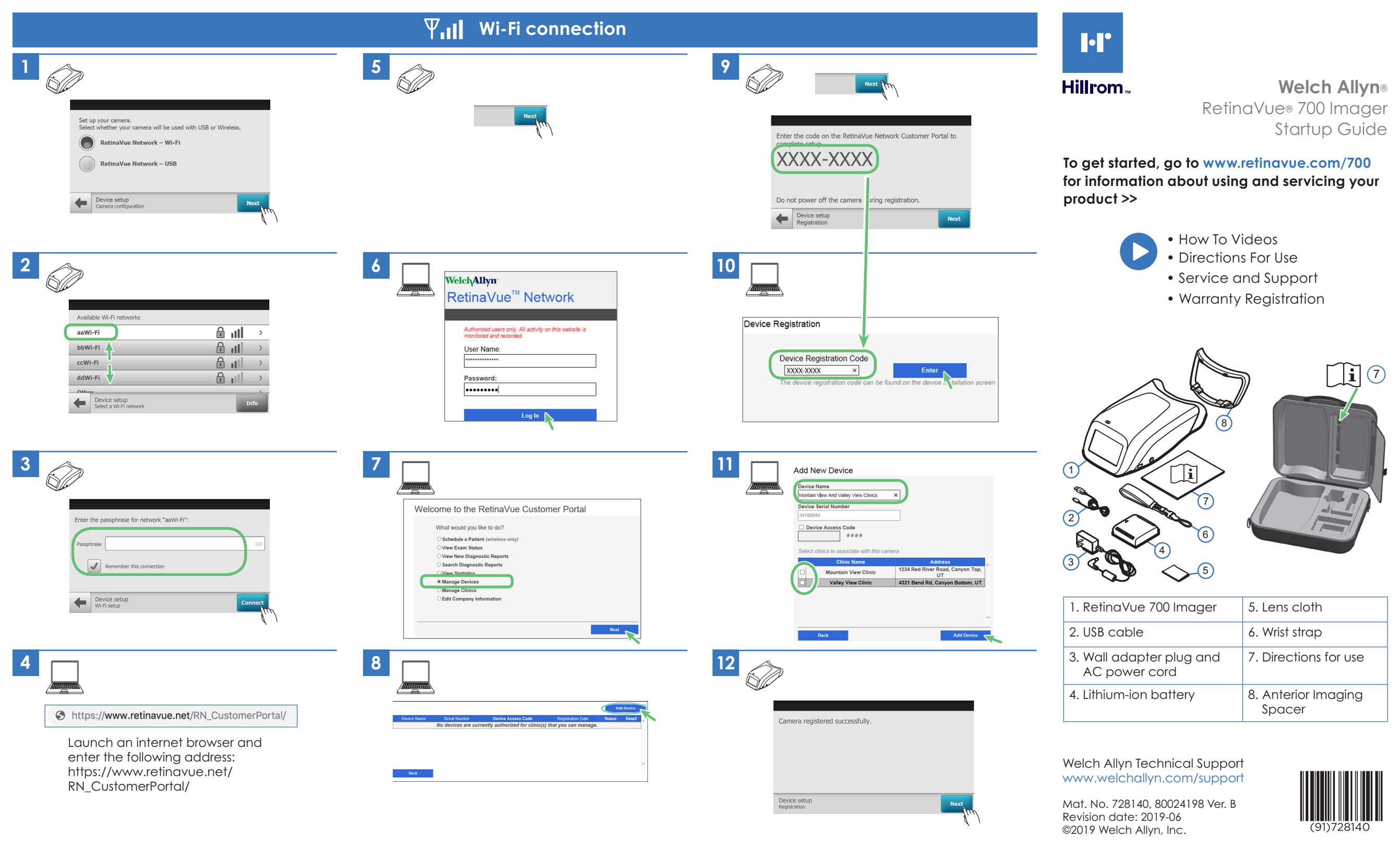

### Battery assembly and charging

1 🛞

1

2

#### Startup imager

Select a language

English

Device setup Language setup

02

19

Continent America Location

New York

Do you want to practice using the camera before proceeding with registration?

Yes - I want to practice

Device setup Choose Practice or Registration

- Take me to registration

Device setup Date and time setup

25

Next

3

4

(+,′←

\_\_\_\_ 5 h

## **RetinaVue Network registration** for USB or Wi-Fi connectivity

Network.

Agreement.

Call: 1.865.622.8380 to set up an

initial account with the RetinaVue

Adobe's eSign service that includes

your RetinaVue Professional Service

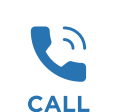

 $\checkmark$ 

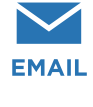

SIGN

Electronically sign and submit your RetinaVue Professional Services

You will receive an email via

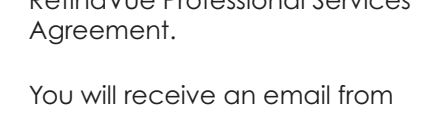

RetinaVue Network System with the initial username and password and ACCESS a link to the RetinaVue Customer Portal.

Go to the RetingVue Customer Portal and complete your RetinaVue Network account registration. REGISTER

> For Wi-Fi connection, go to the next page.

## Additional registration steps for USB connectivity

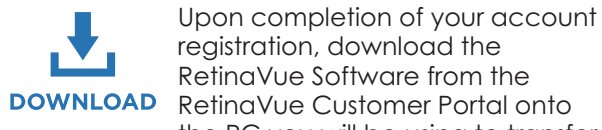

registration, download the RetinaVue Software from the RetinaVue Customer Portal onto the PC you will be using to transfer images to the RetinaVue Network.

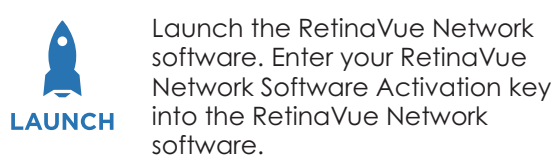

# • ← USB connection

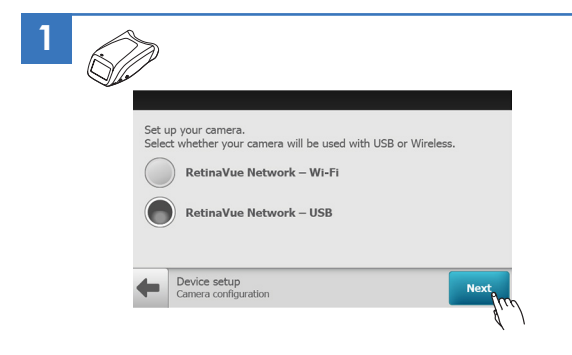

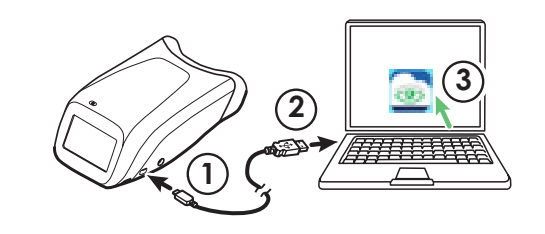

2

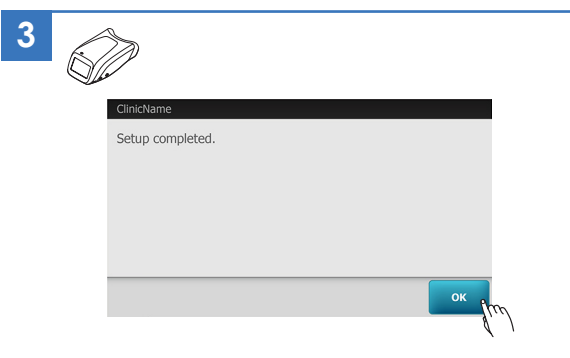

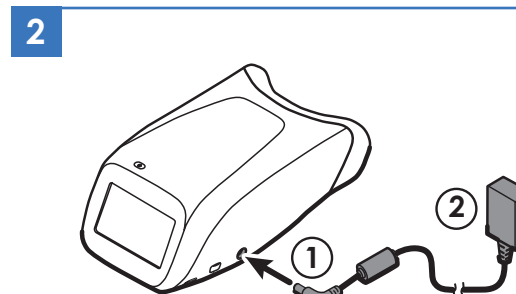

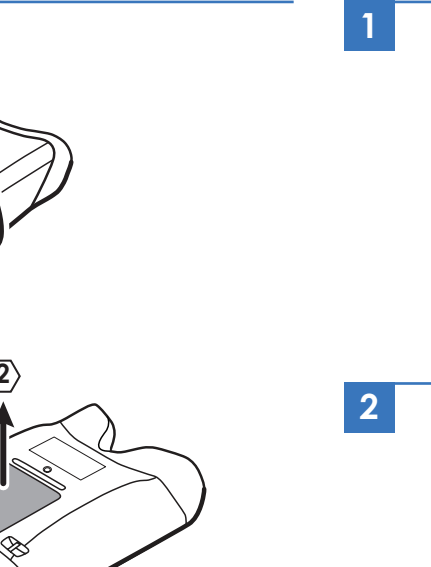

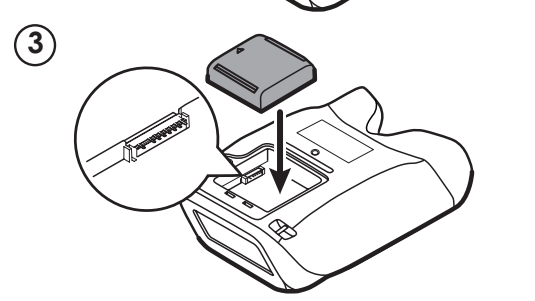

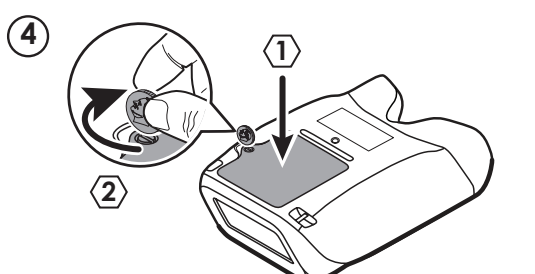